### estamos ahí.

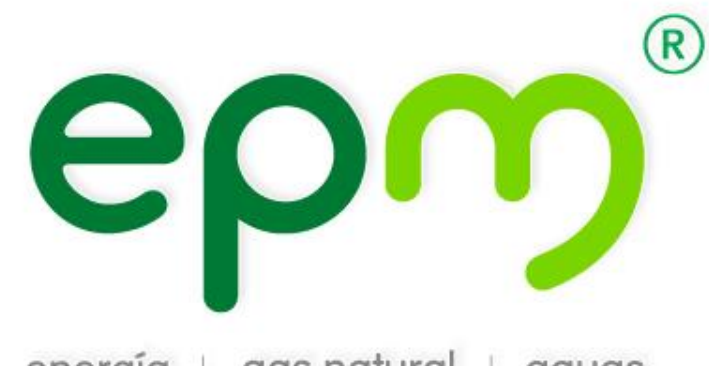

energía | gas natural | aguas

# Descarga de certificados y comprobantes de pago

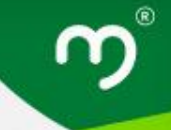

Para descargar los certificados de retención en la fuente, retención de industria y comercio, y comprobantes de pago, deben seguir los siguientes pasos:

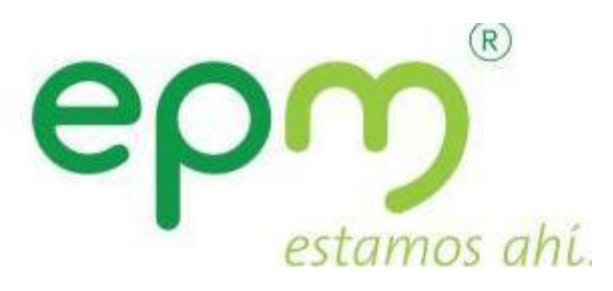

Descarga de certificados y comprobantes de pago

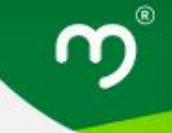

Ingresar a la página de EPM:

https://cu.epm.com.co/clientesyusuarios/

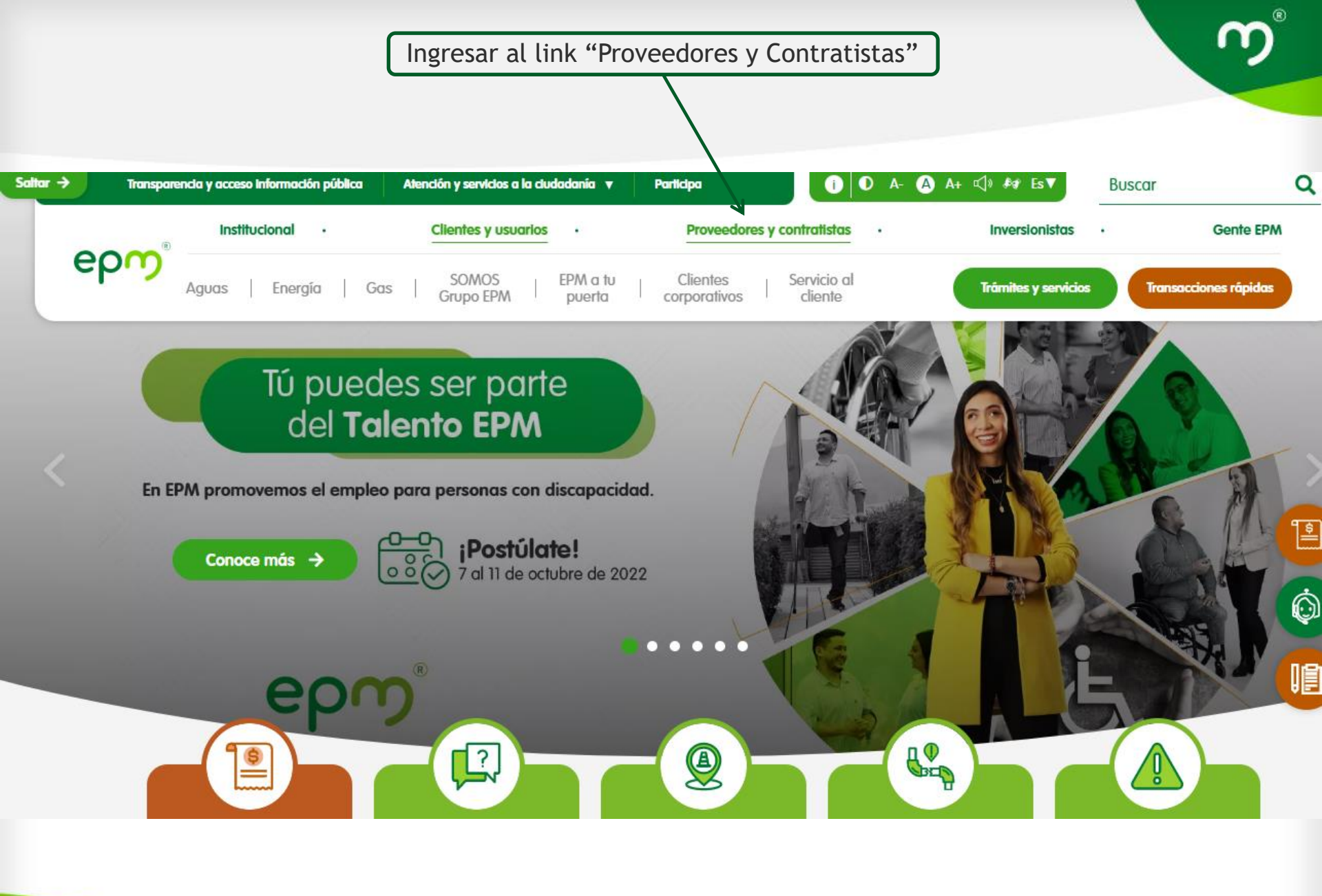

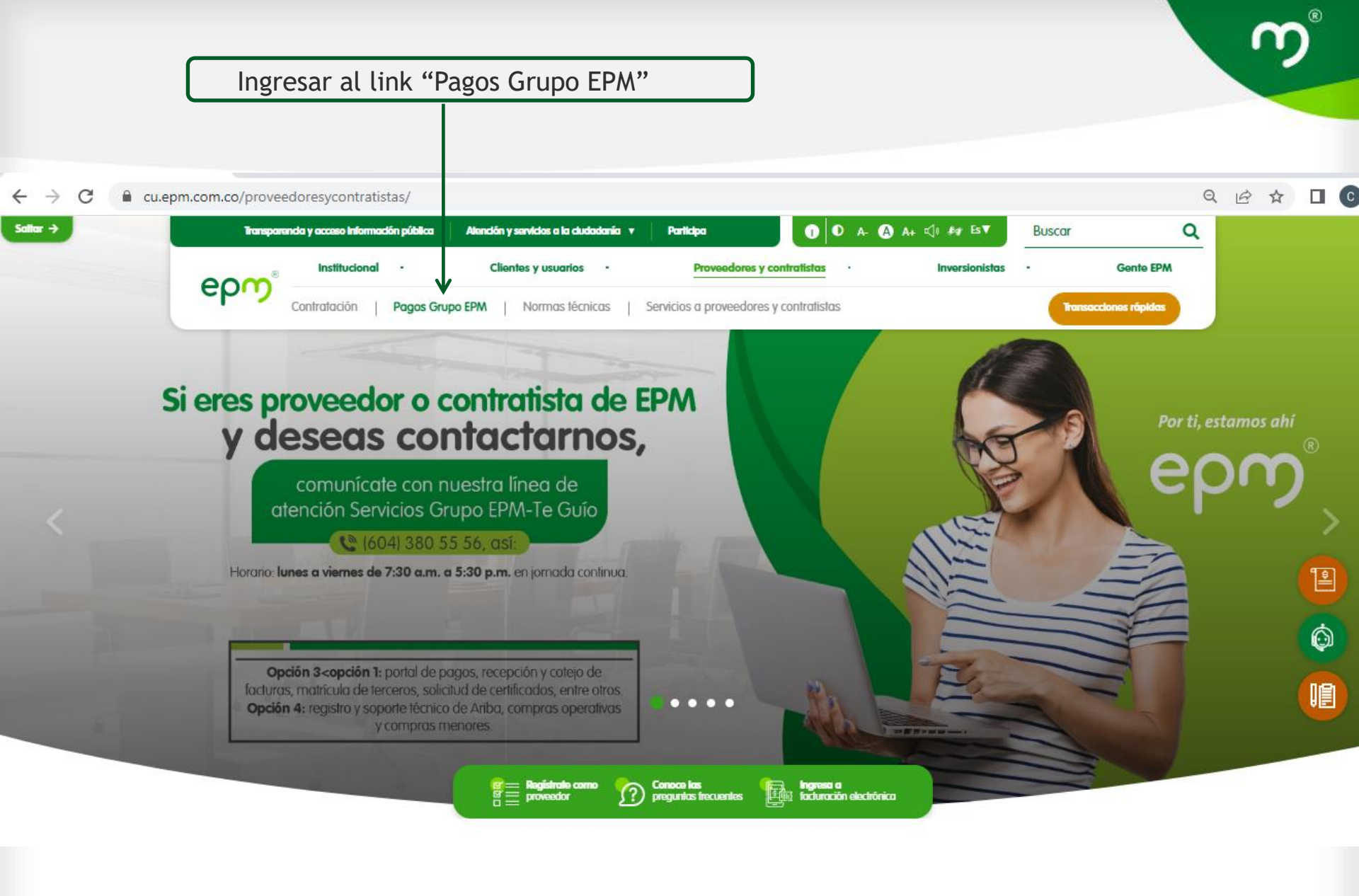

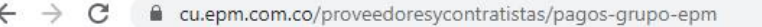

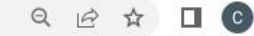

.

#### Pagos Grupo EPM

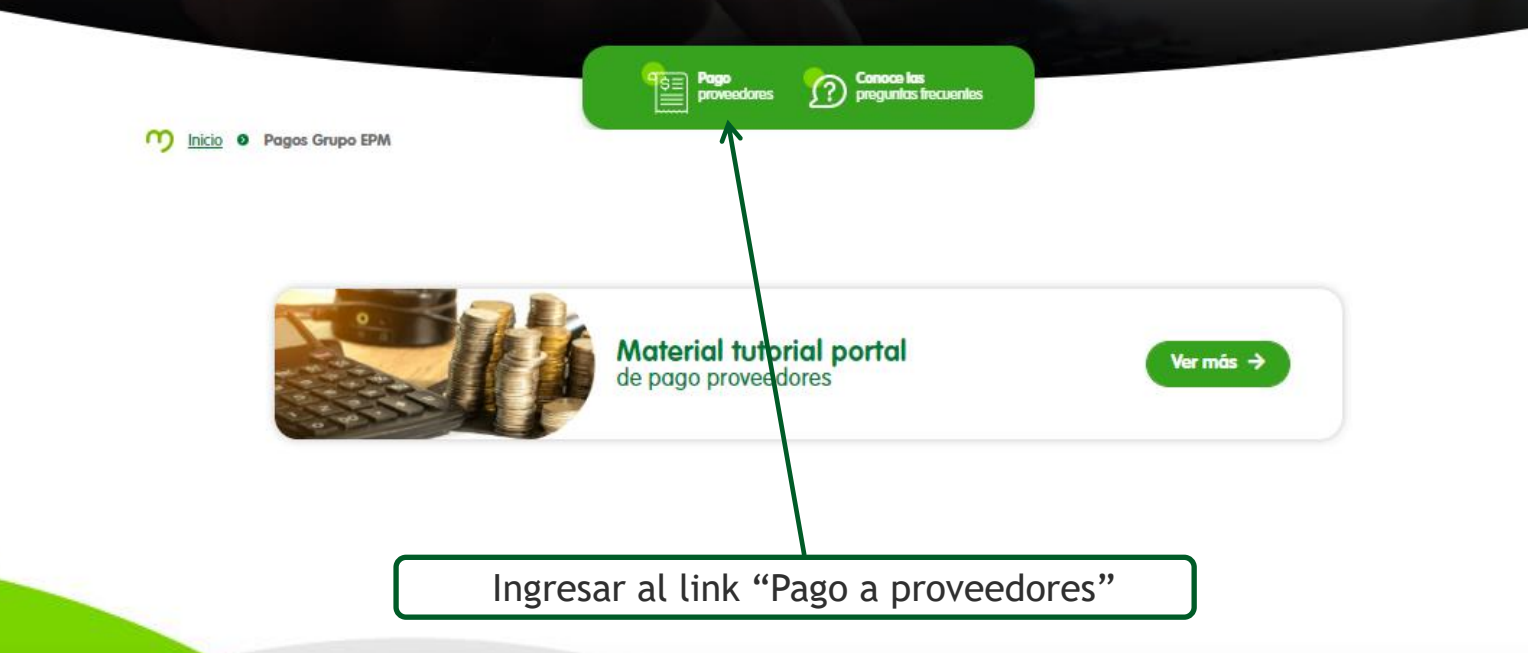

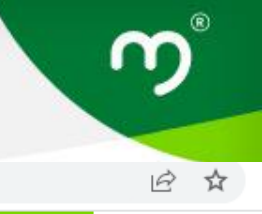

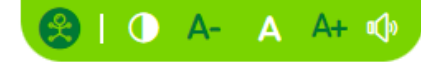

## Pago a proveedores epm

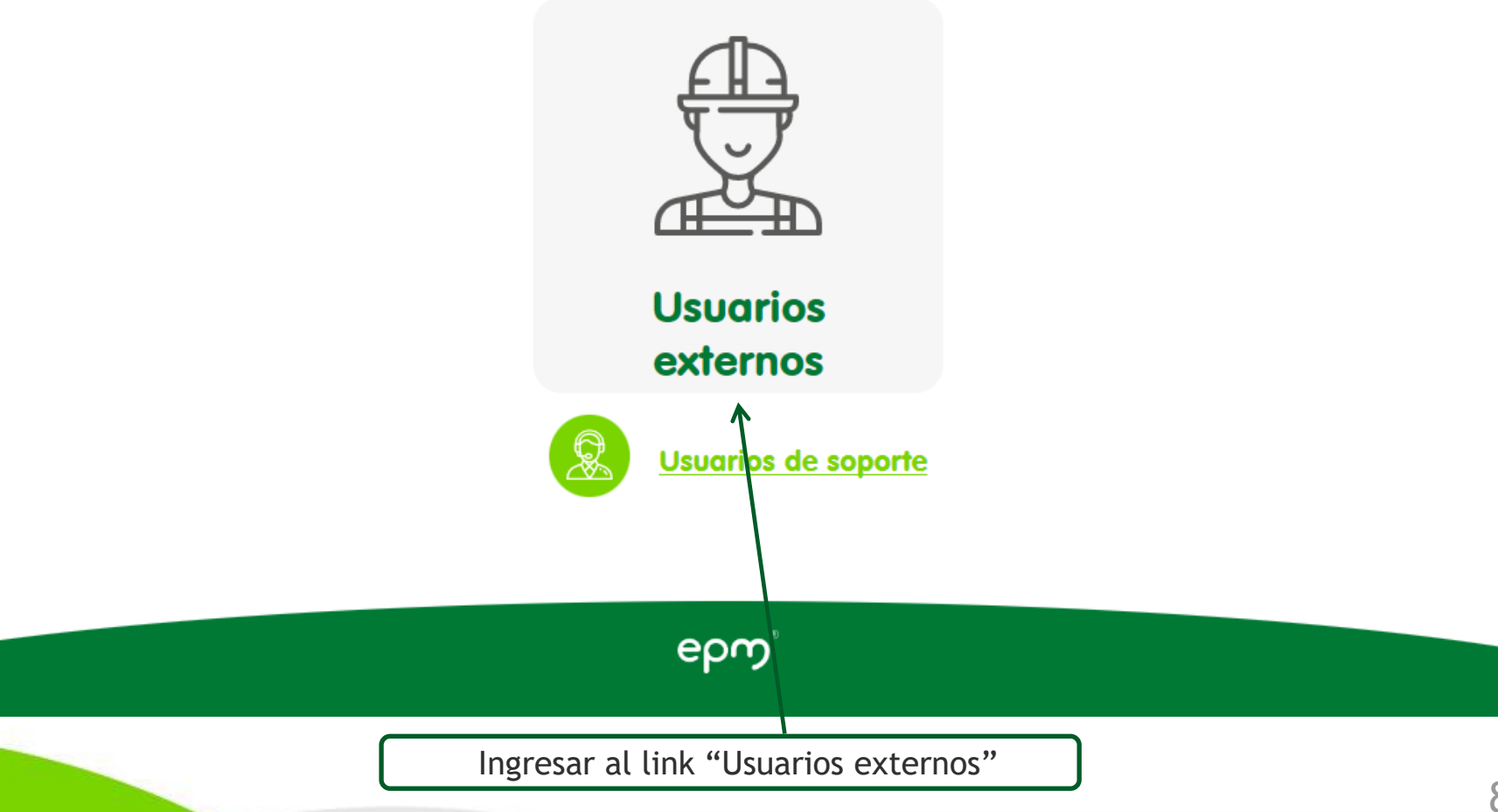

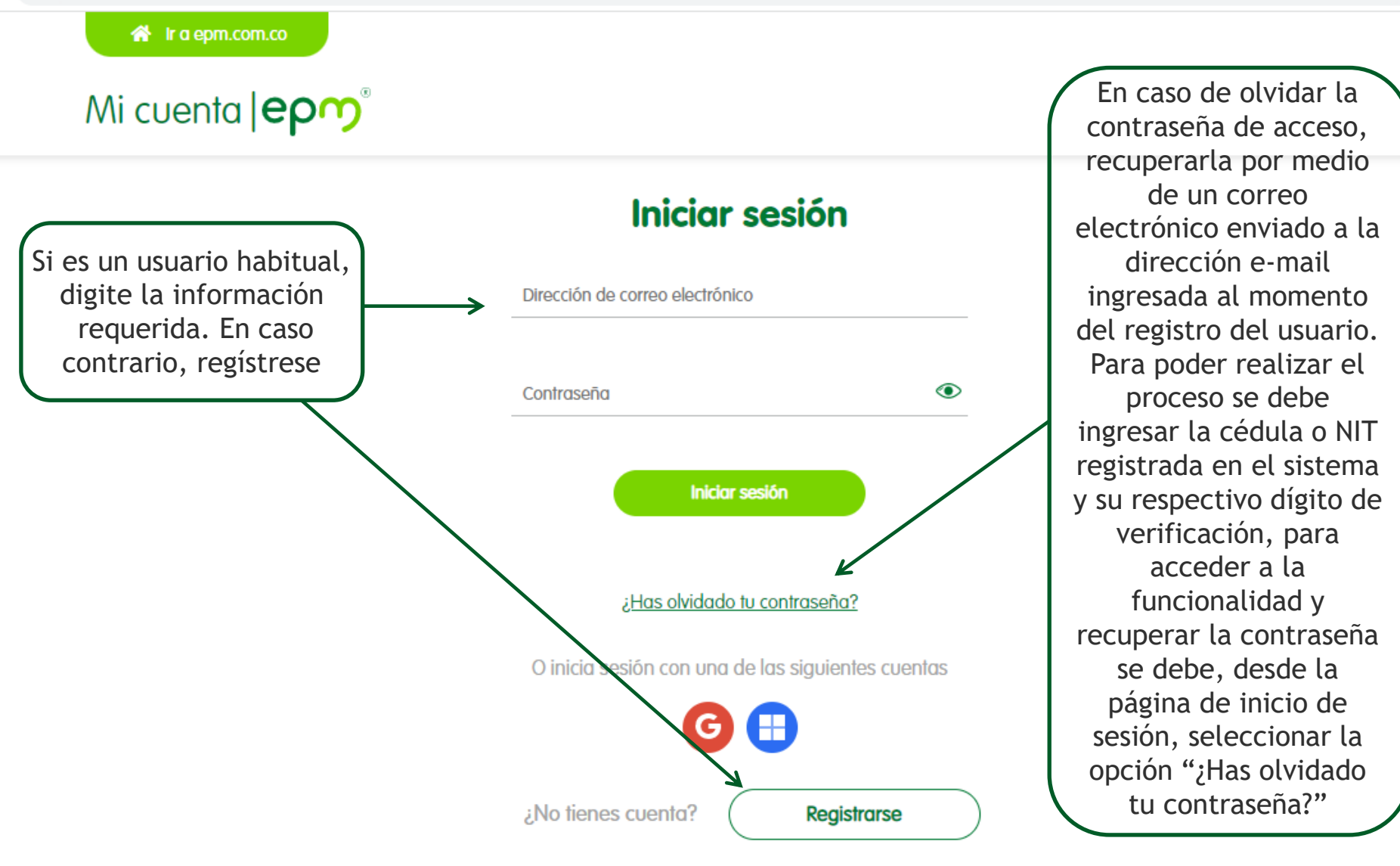

#### Descargue los certificados o comprobantes de pago

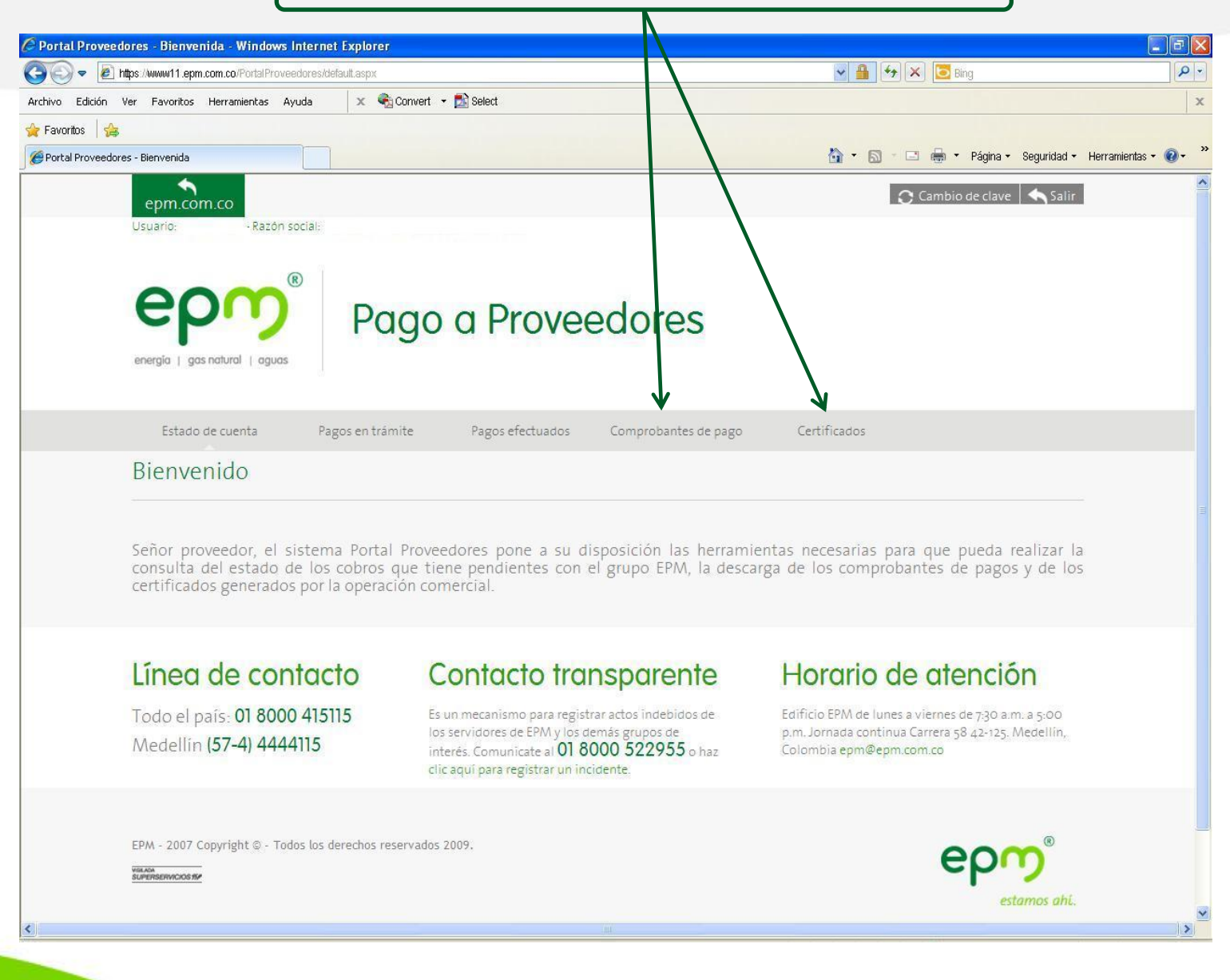

#### Para más información consulte la <u>Guía de Usuario Portal Proveedores y Contratistas</u>

Si tiene alguna inquietud o inconveniente con el proceso de consulta, por favor contacte la línea de atención a proveedores 604 380 55 56, opción 3 y luego 1.

# Gracias epm®

Preferir los medios digitales antes que imprimir es estar **en armonía con el ambiente** 

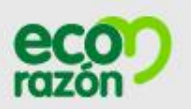